## Nutzung des WLANs in Sitzungsräumen mit Windows 8

1. Klicken Sie einmal auf das Funknetzwerksymbol neben der Uhrzeit.

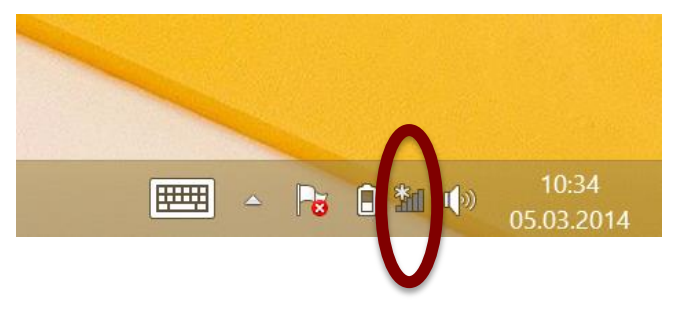

- 2. Sofern Sie eine aktive Verbindung über einen Mobilfunkanbieter nutzen, trennen Sie diese jetzt bitte.
- In einem gesonderten Schreiben wurden Ihnen Zugangsdaten mitgeteilt. Klicken Sie den Namen des im Schreiben genannten WLANs an (z.B. ACintR) und betätigen Sie hiernach die Schaltfläche "Verbinden":

| Netzwerke                         |  |
|-----------------------------------|--|
| Verbindungseinstellungen anzeigen |  |
| Flugzeugmodus                     |  |
| Ein                               |  |
| WiFi                              |  |
| Ein                               |  |
| ACintG                            |  |
| ACintR                            |  |
|                                   |  |

4. Selektieren Sie "Automatisch verbinden" und klicken Sie dann auf Verbinden:

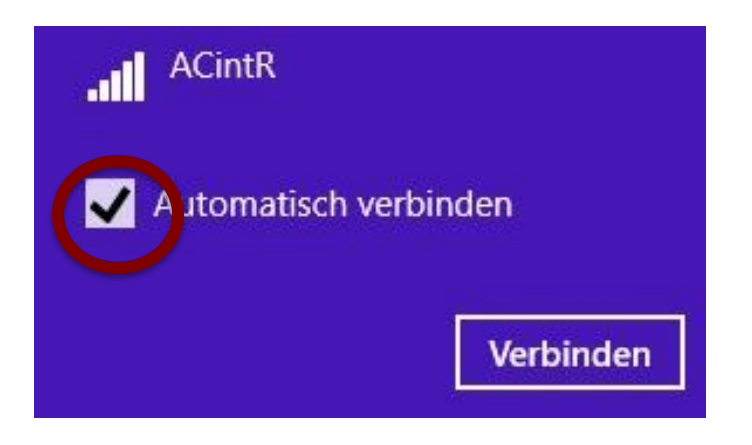

5. Geben Sie den mit o.g. Schreiben mitgeteilten persönlichen WLAN-Schlüssel ein und klicken Sie dann bitte auf Weiter.

| Netzwerke                                        |       |
|--------------------------------------------------|-------|
| ACintR                                           |       |
| Geben Sie den<br>Netzwerksicherheitsschlüssel ei | n.    |
|                                                  | Ŷ     |
| Weiter Abbro                                     | echen |

6. Das Angebot zur Suche im Netz soll bitte mit Nein beantwortet werden\_

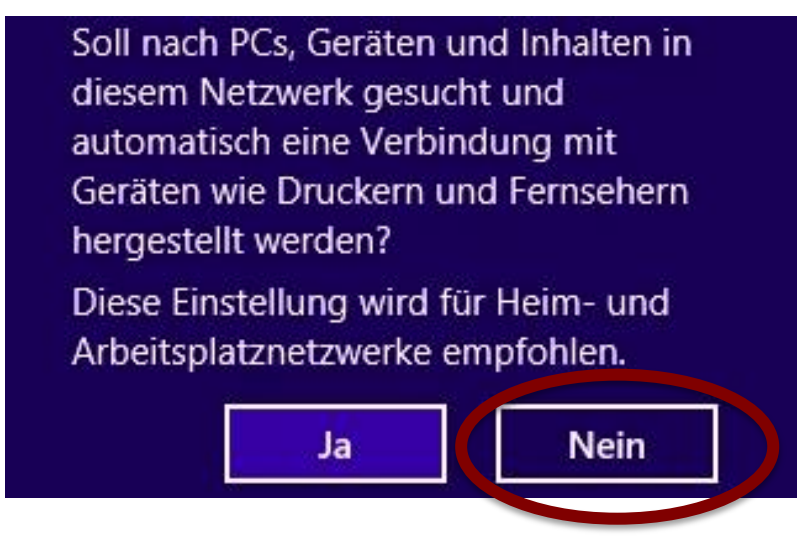